## Abonnieren des Probenplans des Bach-Vereins Köln (Apple)

## ... auf Apple Rechnern

1. Die Kalender-Adresse aus der Website in die Zwischenablage kopieren

| 19:00         | Tutti: WO 1-6 mit Orchester                                                               |
|---------------|-------------------------------------------------------------------------------------------|
| Samsta        | g, 21. Dezember                                                                           |
|               | Cougie I                                                                                  |
| Dieser Kalen  | der kann abonniert werden und aktualisiert sich dann automatisch auf euerem<br>Tahlet o ä |
| Die Adresse.  | die ihr für das Abo eingeben müsst, lautet: https://www.google.com/calendar               |
| /ical/kalende | r%40bach-verein.de/public/basic.ics                                                       |
|               |                                                                                           |
| Den Probenp   | olan als Kalender im Browser auf dem Rechner gibt es hier, einfach als Leseze             |

- 2. Den Apple-Kalender öffnen
- 3. Im Menü auf Ablage > Neues Kalenderabonnement klicken
- 4. Im sich öffnenden Fenster die Kalender-Adresse einfügen

|    | Geben Sie die URL des Kalenders ein, den Sie abonnieren möchten. |                                                                                     |  |  |
|----|------------------------------------------------------------------|-------------------------------------------------------------------------------------|--|--|
| 17 | Kalender-URL:                                                    | https://www.google.com/calendar/ical/kalender<br>%40bach-verein.de/public/basic.ics |  |  |
|    |                                                                  | Abbrechen Abonnieren                                                                |  |  |

5. **Abonnieren** klicken, fertig. Je nach Einstellung auf dem Rechner erscheint das Abo dann bereits automatisch auch auf dem iPhone. Wenn nicht, kann man dort den Kalender auch extra abonnieren:

## ... auf dem iPhone

- 1. Die Kalender-Adresse aus der Website in die Zwischenablage kopieren
- 2. Einstellungen öffnen und hinunterscollen bis Mail, Kontakte, Kalender, das dann anklicken

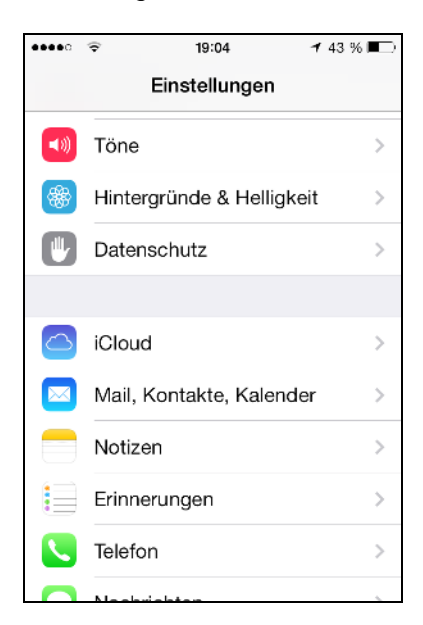

3. Dort auf Account hinzufügen klicken

| •••••                           | 8          | 19:05           | <b>√</b> 43 % |   |  |
|---------------------------------|------------|-----------------|---------------|---|--|
| Zurück Mail, Kontakte, Kalender |            |                 |               |   |  |
| ACCOL                           | JNTS       |                 |               |   |  |
| Kontakt                         | e, Kalende | r, Safari und 5 | 5 weitere     | > |  |
| Kontakt                         | e, Kalende | r, Erinnerunge  | en            | > |  |
| Mail                            |            |                 |               | > |  |
| Αссοι                           | ınt hinzu  | fügen           |               | > |  |
| Daten                           | abgleich   |                 | Push          | > |  |
| MAIL                            |            |                 |               |   |  |
| Vorse                           | าลน        |                 | 2 Zeilen      | > |  |

4. Im neuen Fenster auf Andere gehen

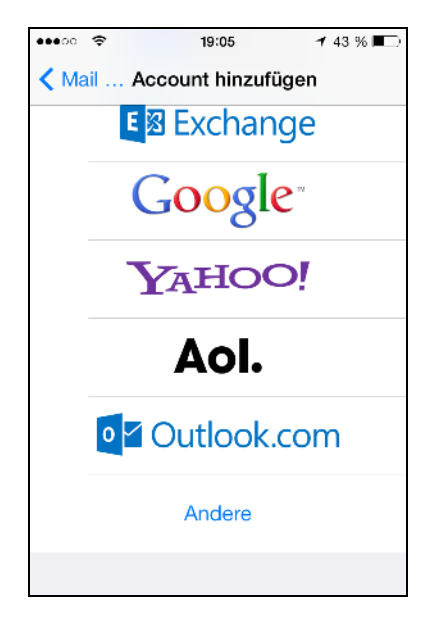

5. Hier wiederum auf Kalenderabo hinzufügen klicken

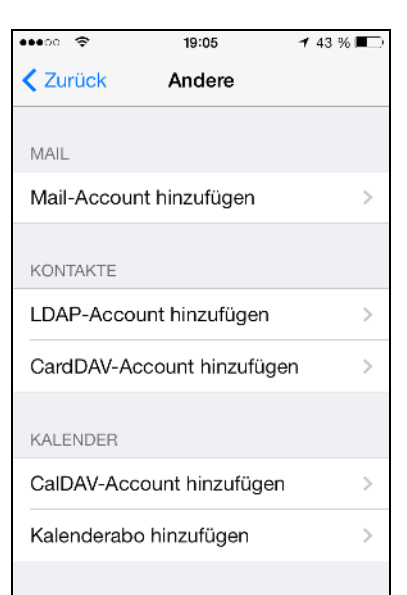

6. Und hier schließlich aus der Zwischenablage die Kalender-Adresse hineinkopieren

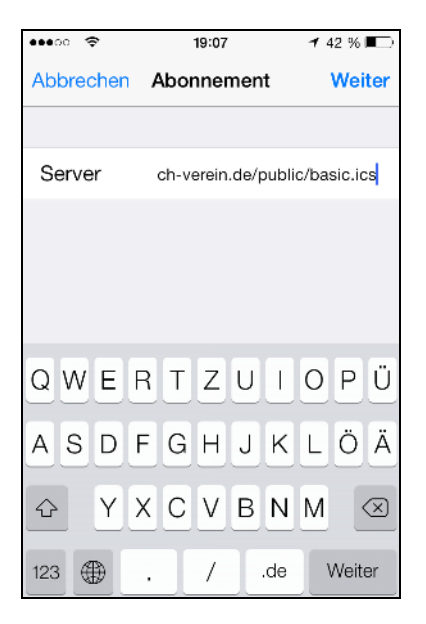

7. Auf Weiter klicken und Sichern, fertig!

| •••• 🗢                               | 20:48          | 1 37 % 🔳   |  |  |  |
|--------------------------------------|----------------|------------|--|--|--|
| Abbrechen                            | Abonnement     | Sichern    |  |  |  |
|                                      |                |            |  |  |  |
| Server                               | www.google.com | 1/calendar |  |  |  |
| Beschreibung kalender@bach-verein.de |                |            |  |  |  |
| Benutzername Optional                |                |            |  |  |  |
| Kennwort                             | Optional       |            |  |  |  |
| SSL verwei                           | nden           |            |  |  |  |
| Erinnerung                           | löschen        | $\bigcirc$ |  |  |  |
|                                      |                |            |  |  |  |
|                                      |                |            |  |  |  |
|                                      |                |            |  |  |  |